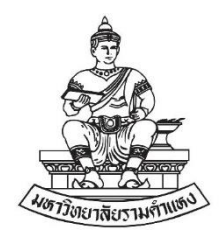

# คู่มือการจัดการความรู้ เรื่อง การประชุมด้วยโปรแกรม ZOOM

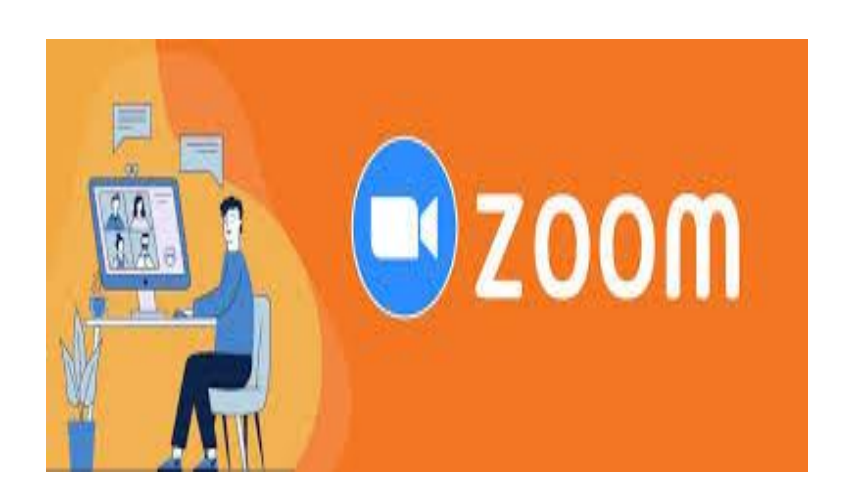

โดย คณะกรรมการพัฒนาสถาบันสู่สถาบันเรียนรู้ กองกิจการนักศึกษา สำนักงานอธิการบดี

# คำนำ

คู่มือการจัดการความรู้ กองกิจการนักศึกษา ประจำปีการศึกษา ๒๕๖๓ เรื่อง การประชุมด้วยโปรแกรม ZOOM ฉบับนี้ คณะกรรมการพัฒนาสถาบันสู่สถาบันเรียนรู้ จัดทำขึ้น เพื่อพัฒนาความรู้และทักษะของบุคลากรที่ปฏิบัติงานด้านการจัดประชุมและบุคลากรที่มีสนใจ นำไปใช้ในการพัฒนาปฏิบัติงานให้มีประสิทธิภาพมากยิ่งขึ้น การจัดทำคู่มือฉบับนี้หากมีข้อผิดพลาด ประการใดก็ ขออภัยมา ณ โอกาสนี้

> คณะกรรมการพัฒนาสถาบันสู่สถาบันเรียนรู้ กองกิจการนักศึกษา

# สารบัญ

### หัวข้อ หน้า ความเป็นมาและความสำคัญ ໑. ୭ วัตถุประสงค์ของการจัดทำคู่มือ ම. ୭ ประโยชน์ที่คาดว่าจะได้รับ ണ. ୭ ของเขตของการเขียนคู่มือ œ. ୭ คำจำกัดความ ¢. ୭ ๖. ขั้นตอนการประชุมด้วยโปรแกรม ZOOM ୭

# การประชุมด้วยโปรแกรม ZOOM

### ๑. ความเป็นมา

กองกิจการนักศึกษาเป็นองค์กรที่มุ่งพัฒนาประสิทธิภาพในการให้บริการเพื่อเสริมสร้าง ความพร้อมทางการศึกษา และส่งเสริมการจัดกิจกรรมการพัฒนานักศึกษาให้เรียนรู้ทักษะชีวิต ทักษะสังคม และทักษะวิชาชีพ โดยการเข้าร่วมกิจกรรมนอกหลักสูตร ส่งเสริมให้นักศึกษามีความรู้คู่คุณธรรม เป็นผู้ที่มี ความรู้ความรับผิดชอบ อดทน ขยัน ชื่อสัตย์สุจริต กองกิจการนักศึกษามีการกำหนดโครงสร้างและการแบ่ง ส่วนราชการ ออกเป็น ๘ งาน กับ ๑ ศูนย์ คือ งานธุรการ งานกิจกรรมนักศึกษามีการกำหนดโครงสร้างและการแบ่ง ส่วนราชการ ออกเป็น ๘ งาน กับ ๑ ศูนย์ คือ งานธุรการ งานกิจกรรมนักศึกษา งานนักศึกษาวิชาทหาร งาน บริการและสวัสดิการนักศึกษา งานวินัยนักศึกษา งานแพทย์และอนามัย งานแนะแนวจัดหางานและ ทุนการศึกษา งานกีฬา และศูนย์สหกิจศึกษาและพัฒนาอาชีพ ซึ่งในการดำเนินงานของหน่วยงานจะต้องมี การประชุมเพื่อมอบหมายหน้าที่ แนวปฏิบัติและข้อราชการต่างๆ ของผู้บริหารสู่บุคลากรภายในกองกิจการ นักศึกษา เนื่องจากในปัจจุบันมีการแพร่ระบาดของโรคโควิด-๑๙ จึงทำให้หน่วยงานระมัดระวังและปฏิบัติตน ตามแนวทางการป้องกันการแพร่ระบาดของโรคโควิด-๑๙ ของกรมควบคุมโรค กระทรวงสาธารณสุข และเว้น ระยะห่างทางสังคม รวมทั้งหลีกเลี่ยงการอยู่ในสถานที่ชุมนุมชน โดยการประชุมด้วยโปรแกรม ZOOM นั้น สามารถนำไปใช้เป็นแนวปฏิบัติของหน่วยงานในการพัฒนาบุคลากรให้มีความรู้และทักษะเพื่อพัฒนางานให้มี ประสิทธิภาพมากยิ่งขึ้น สอดคล้องกับแผนกลยุทธ์ของหน่วยงานว่ยงานที่ครอบคลุมพันธกิจของหน่วยงาน

ดังนั้น คณะกรรมการพัฒนาสถาบันสู่สถาบันเรียนรู้ จึงได้จัดทำคู่มือการจัดการความรู้ เรื่อง การประชุมด้วยโปรแกรม ZOOM เพื่อให้บุคลากรนำไปใช้ในการพัฒนางานให้มีประสิทธิภาพมากยิ่งขึ้น

### ษ. วัตถุประสงค์ของการจัดทำคู่มือ

คณะกรรมการพัฒนาสถาบันสู่สถาบันเรียนรู้ มีวัตถุประสงค์ในการจัดทำคู่มือการจัดการ ความรู้ เรื่อง การประชุมด้วยโปรแกรม ZOOM เพื่อให้บุคลากรที่ปฏิบัติงานด้านการจัดการประชุม ได้ทราบ ถึงขั้นตอนการจัดประชุมด้วยโปรแกรม ZOOM

# ๓. ประโยชน์ที่คาดว่าจะได้รับ

คณะกรรมการพัฒนาสถาบันสู่สถาบันเรียนรู้ มีความตั้งใจเป็นอย่างยิ่งว่าเมื่อได้จัดทำคู่มือ เล่มนี้แล้วเสร็จ สามารถที่จะเป็นประโยชน์ต่อการปฏิบัติงานของกองกิจการนักศึกษา ดังนี้

๑. สามารถพัฒนางานให้มีประสิทธิภาพมากยิ่งขึ้น

๒. บุคลากรใหม่สามารถเรียนรู้และนำไปใช้เป็นแนวปฏิบัติได้

### ๔. ขอบเขตของการเขียนคู่มือ

คณะกรรมการพัฒนาสถาบันสู่สถาบันเรียนรู้ มีวัตถุประสงค์เพื่อศึกษาเกี่ยวกับการประชุม ด้วยโปรแกรม ZOOM

# *๕*. คำจำกัดความ

การประชุมด้วยโปรแกรม Zoom หมายถึง โปรแกรมที่ใช้ในการเรียนการสอนและการ ประชุมแบบออนไลน์รองรับ ระบบปฏิบัติการ ทั้ง Windows, IOS และ Android สามารถประชุมร่วมกันได้ จำนวนมาก โปรแกรม Zoom เป็นโปรแกรมที่ใช้ในการเรียนการสอนและการประชุมแบบออนไลน์รองรับ ระบบปฏิบัติการ ทั้ง Windows, IOS และ Android สามารถประชุมร่วมกันได้จำนวนมาก การใช้งานโปรแกรม Zoom แบบ Basic Personal Meeting Free สามารถใช้ได้นาน ๔๐ นาที ต่อรอบการประชุม หากต้องการใช้ งานต่อเจ้าของห้องจะต้องสร้างห้องประชุมใหม่

# การติดตั้งแอปพลิเคชัน ZOOM บนสมาร์ทโฟน และลงทะเบียนใช้งาน

๑. ดาวน์โหลดแอปพลิเคชันเพื่อติดตั้ง

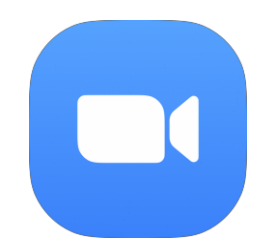

สำหรับระบบปฏิบัติการ IOS : <u>https://itunes.apple.com/th/app/zoom-cloud-meetings/id546505307</u>

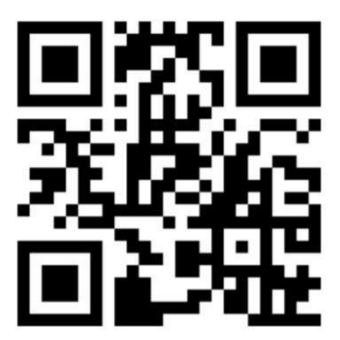

สำหรับระบบปฏิบัติการ Android :

https://play.google.com/store/apps/details?id=us.zoom.videomeetings

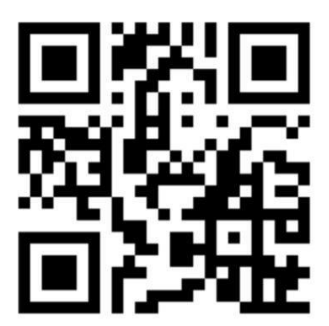

๒. เปิดใช้งาน Application ZOOM Cloud Meetings เพื่อลงทะเบียนเข้าใช้งาน

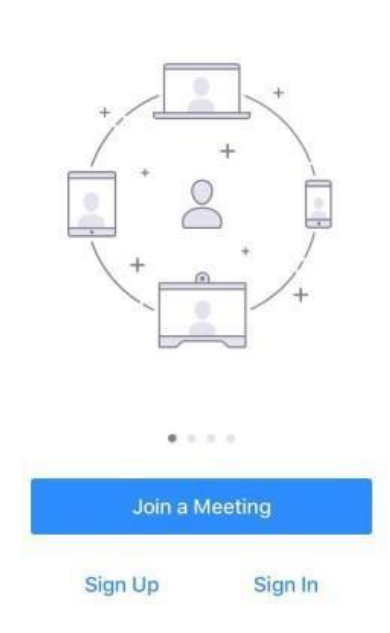

Start a Meeting Start or join a video meeting on the go

 ๓. กดปุ่ม Sign Up เพื่อทำการลงทะเบียน จะแสดงหน้าจอให้กรอกข้อมูล E-mail, ชื่อ และนามสกุล จากนั้น กดยอมรับเงื่อนไขการใช้งานที่
 I agree to the Terms of Service เสร็จแล้วกดปุ่ม Sign Up ที่ มุม ด้านขวาจะแสดงหน้าต่างให้ยืนยันการเข้าใช้งานที่อีเมล

| ncel        | Sign Up              | Sign Up | Cancel                                    | Sign Up                                                                                                    |
|-------------|----------------------|---------|-------------------------------------------|----------------------------------------------------------------------------------------------------|
|             |                      |         |                                           |                                                                                                    |
|             | test@gmail.com       | 8       | t                                         | est@gmail.com                                                                                                    |
|             | T                    |         |                                           | Test                                                                                                    |
|             | lest                 |         |                                           | Test                                                                                                    |
|             | Test                 |         | I agree to the                            | Terms of Service                                                                                                    |
| V lagree to | the Terms of Service |         | We have :<br>test@gi<br>confirmat<br>usir | sent a confirmation email to<br>nail.com. Please click the<br>ion link to activate and star<br>1g your Zoom service. |
|             |                      |         | Resend                                    | Email OK                                                                                                    |

 ๙. เข้าใช้งานอีเมลเพื่อกดปุ่ม Activate Account หากไม่มีข้อความเข้าที่อีเมลให้กลับไปยังแอปพลิเคชัน Zoom กดปุ่ม Resend Email เพื่อส่งอีเมลอีกครั้ง

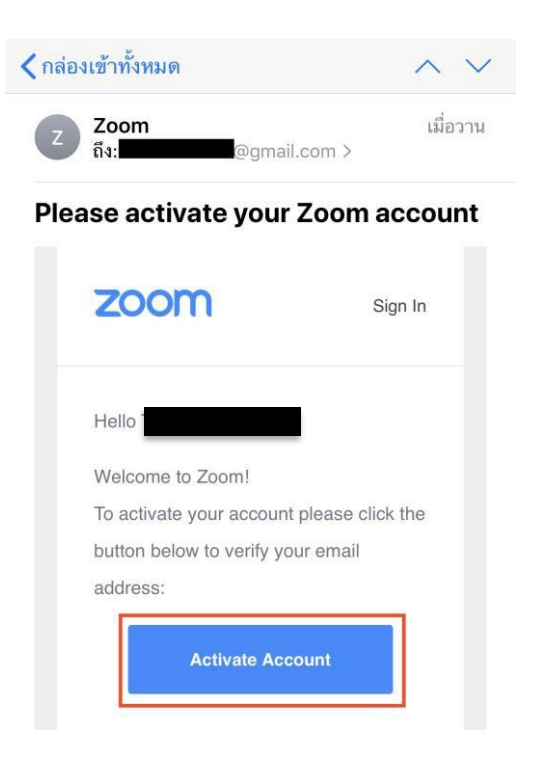

๕. เมื่อกดปุ่ม Activate Account จะแสดงหน้าต่างให้ระบุชื่อ นามสกุล รหัสผ่าน และยืนยันรหัสผ่านจากนั้น กดปุ่มContinue

| i.<br>st your name and | Your account has been successfully created. Ple<br>d create a password to continue. |
|------------------------|-------------------------------------------------------------------------------------|
| First Name             |                                                                                     |
| Last Name              |                                                                                     |
| Password               |                                                                                     |
| Confirm Pas            | sword                                                                               |
| y signing up, I agi    | ee to the Privacy Policy and Terms of Service.                                      |
| Co                     | ntinue                                                                              |

๖. จากนั้นจะแสดงหน้าจอให้เชิญเพื่อนที่ใช้งานแอปพลิเคชัน Zoom ได้ โดยใช้ E-Mail ในการเชิญ แต่ถ้าไม่ ต้องการเชิญให้กดปุ่ม Skip this step เป็นอันเสร็จขั้นตอนการลงทะเบียน

| Don't Zoom Alone.                                                               |
|---------------------------------------------------------------------------------|
| Invite your colleagues to create their own free Zoom account today! Why invite? |
| name@domain.com                                                                 |
| name@domain.com                                                                 |
| name@domain.com                                                                 |
| Add another email                                                               |
| l'm not a robot                                                                 |
| Invite Skip this step                                                           |

# การเริ่มใช้งานแอปพลิเคชัน Zoom สำหรับผู้เชิญประชุม (Host)

๑. เปิดใช้งาน Application ZOOM Cloud Meetings เพื่อลงชื่อเข้าใช้งาน โดยกดปุ่ม Sign In

# + + + + + + + + + + + + + + + + + + + + + + + + + + + + + + + + + + + + + + + + + + + + + + + + + + + + + + + + + + + + + + + + + + + + + + + + + + + + + + + + + + + + + + + + + + + + + + + + + + + + + + + + + + + + + + + + + + + + + + +

๒. เมื่อกดปุ่ม Sign In แล้วจะแสดงหน้าต่างให้กรอกข้อมูลอีเมล และรหัสผ่านที่กำหนดไว้ จากนั้นกดปุ่ม Sign In

| Cancel                               | Sign In          |   |
|--------------------------------------|------------------|---|
|                                      | Email Address    |   |
|                                      | Password         |   |
|                                      | Sign In          |   |
|                                      | Forgot password? |   |
| OR, SIGN IN WITH                     |                  |   |
|                                      |                  |   |
| SSO SSO                              |                  | þ |
| <ul><li>SSO</li><li>Google</li></ul> |                  | > |

# Start a Meeting

Start or join a video meeting on the go

๓. การสร้างห้องการ Conference Meeting มี ๒ แบบ ดังนี้
 ๓.๑ สร้างห้องประชุมทันที

๑) กดปุ่ม New Meeting จากนั้นทำการเปิด Video On และ User Personal Meeting ID (PMI) แล้วกด ปุ่ม Start a Meeting

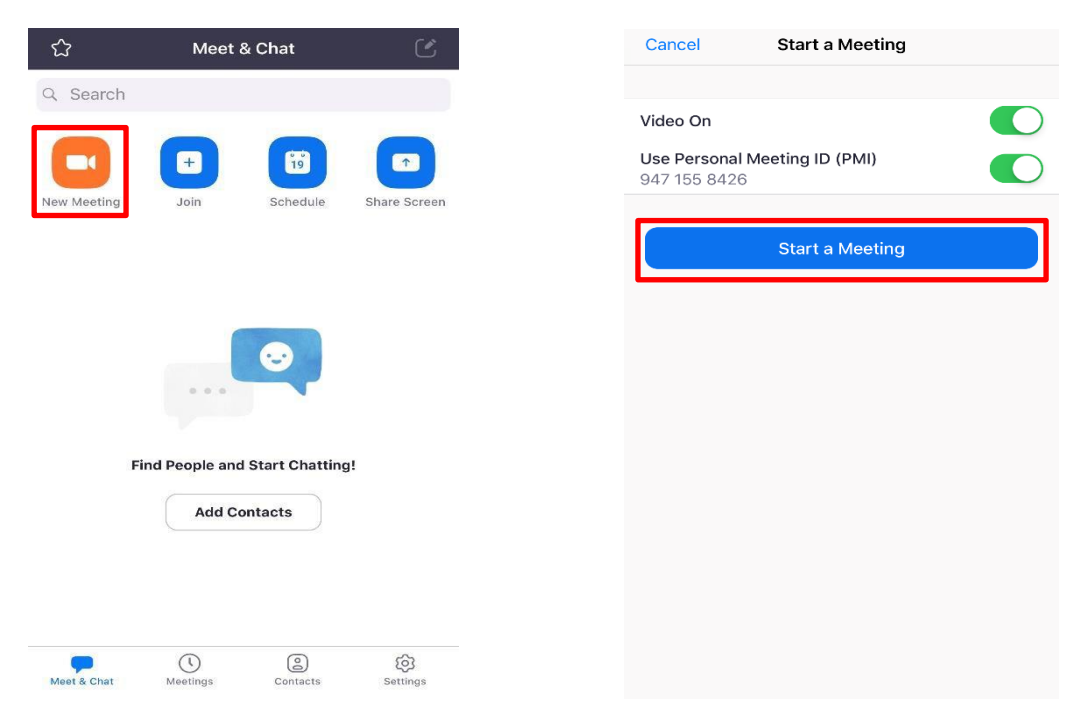

๒) จากนั้นจะแสดงหน้าจอดังภาพสำหรับระบบ IOS ให้เลือก Call using Internet Audio เพื่อเปิดใช้งาน อินเทอร์เน็ตสำหรับการสนทนาด้วยเสียงและภาพ ส่วนระบบ Android ให้เลือก Call via Device Audio หากไม่มี เมนูดังกล่าว ให้ข้ามไปยังขั้นตอนต่อไป (จะพบเมื่อเข้าใช้งานครั้งแรก หากมีการแจ้งเตือนอื่น ๆ ให้ทำการกดอนุญาต ทั้งหมด) จากนั้นจะเข้าสู่หน้า Video Conference

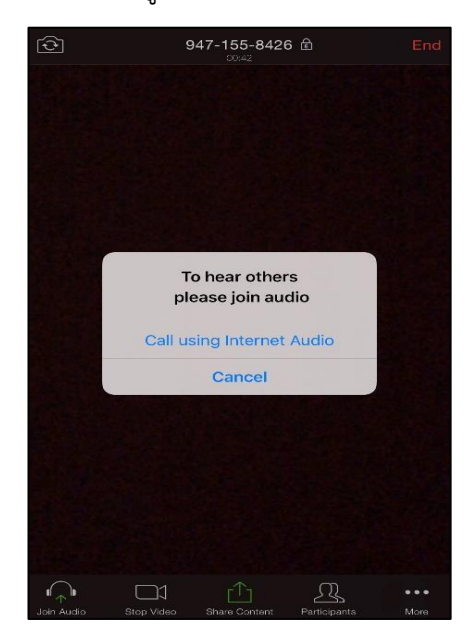

หน้าจอของระบบปฏิบัติการ IOS

๓.๒ สร้างห้องประชุมโดยกำหนดตารางเวลา

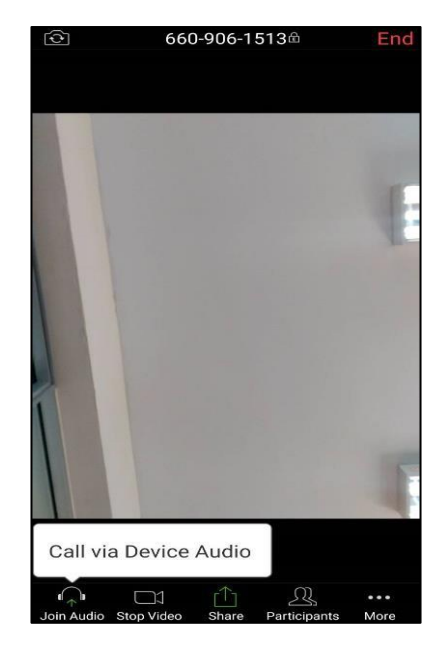

หน้าจอของระบบปฏิบัติการ Android

๑) กดปุ่ม Schedule เพื่อสร้างกำหนดการของการประชุมดังภาพ เสร็จแล้วกดปุ่ม Done

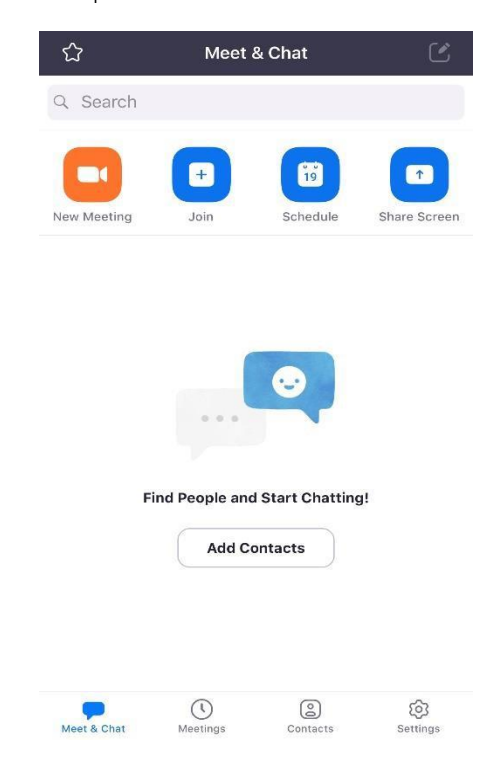

| Cancel                                                | Schedule M                                  | leeting                               |                                  | Done           |
|-------------------------------------------------------|---------------------------------------------|---------------------------------------|----------------------------------|----------------|
| ประชุมทีม Tele                                        | Conference                                  | ชอี อ่อการ:<br>หรอือหอ้วง             | ประช <i>ุ</i> ม<br>เดือการประชุม | 1              |
|                                                       |                                             |                                       |                                  |                |
| Starts                                                | วันที่/เวลา เรมประชุม ระ                    | ซะเวลาใน                              | Today 1                          | 2:15 >         |
| Duration                                              | การประชุม                                   |                                       | 30 1                             | mins >         |
| Time Zone                                             |                                             |                                       | Bang                             | gkok >         |
| Repeat                                                | หากประช <b>ุมช</b> ้ำอีกใ                   | หร์ ะบุ                               | N                                | ever >         |
| Calendar                                              |                                             |                                       | iCale                            | ndar >         |
| <b>Use Persona</b><br>947-155-842                     | l Meeting ID เปิด<br>?6 เพื่อใ              | ID ของตนเอง<br>ชอ้แจอ้งผอูอ้เข        | ວ້າຮວ່ວມປຣະຈຸ                    |                |
| If this option is a<br>here will be app<br>meeting ID | enabled, any meetii<br>lied to all meetings | ng options<br>that use y              | that you<br>our perso            | change<br>onal |
| PASSWORD                                              |                                             | เป็อมาออื่องอา                        | .9                               |                |
| Required Me                                           | eting Password                              | เมพท แทยงแ<br>ผ <b>ู</b> ่ด้เขด้าร ด่ | วม                               | $\bigcirc$     |
| MEETING OPTIC                                         | ONS                                         | ประชุม ระ                             | บรุ หลั                          |                |
| Host Video C                                          | in                                          |                                       |                                  |                |
| Participant V                                         | ideo On                                     |                                       |                                  |                |

๒) จากนั้นจะแสดงหน้าต่างให้รายละเอียดของการประชุม ระบุครบถ้วนแล้วกดปุ่ม Add

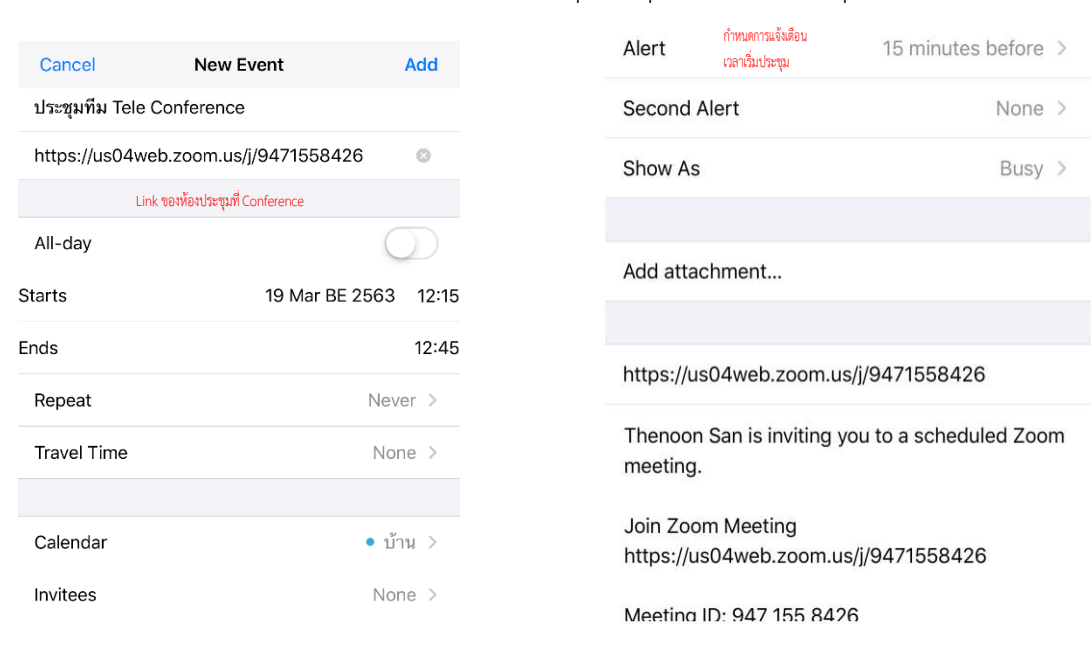

๓) เมื่อถึงกำหนดเวลาที่แจ้งเตือนเริ่มการประชุม จะแสดงที่แถบการแจ้งเตือน ให้ทำการคลิกเพื่อเปิดการ ประชุมผ่านแอปพลิเคชัน Zoom จากนั้นกดปุ่ม Join เพื่อเข้าร่วมการประชุม

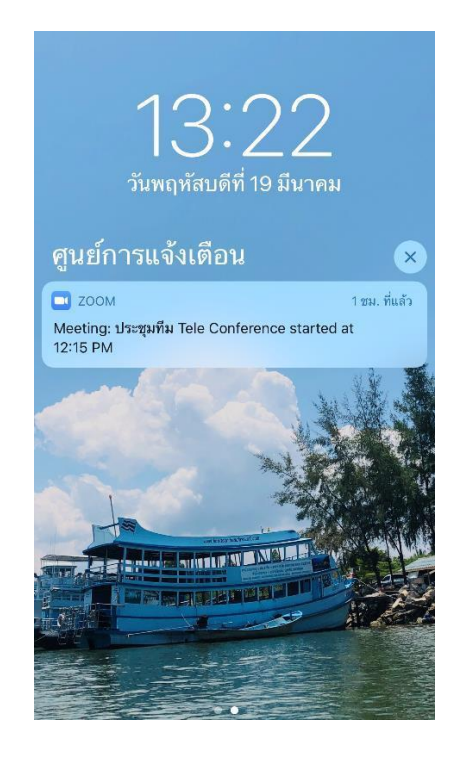

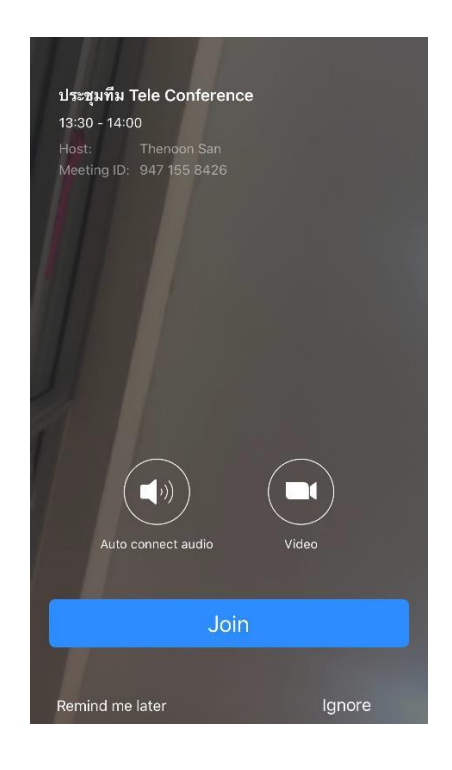

๔. เมนูการทำงานของแอปพลิเคชัน Zoom สำหรับผู้เชิญประชุม (HOST)

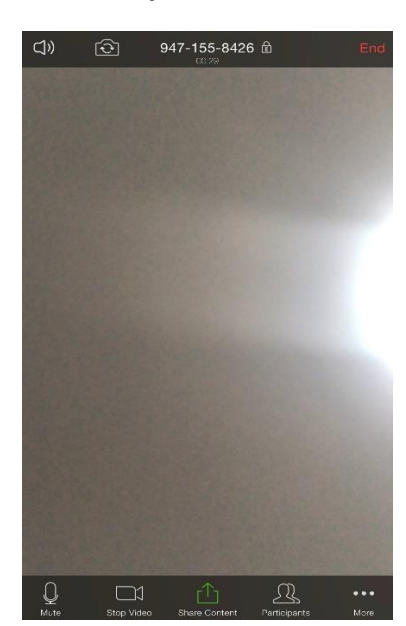

๑) สัญลักษณ์รูปไมโครโฟน 🎑 ปุ่ม Mute เป็นสีขาวเป็นการเปิดไมค์เพื่อพูด หากกดอีกครั้งเป็นสีแดง Unmute 🌠 จะเป็นการปิดเสียงพูด

 ๒) สัญลักษณ์รูปกล้องวิดีโอ แดง Start Video เป็นสีขาวเป็นการเปิดกล้องของตนเอง หากกดอีกครั้งเป็นสี แดง Start Vid จะเป็นการปิดกล้อง

๓) สัญลักษณ์รูปแชร์ มีมีห้เลือก
 หลากหลายรูปแบบตามต้องการ (การ Share Content ใช้แชร์ข้อมูลต่างๆ ผ่านหน้าจอของ Host ซึ่งมีให้เลือก
 หลากหลายรูปแบบตามต้องการ (การ Share Content จะสามารถแชร์ได้เพียงคนเดียวเท่านั้น หากมีผู้อื่นแชร์อยู่จะไม่
 สามารถแชร์ได้) หากต้องการหยุดแชร์ให้กดปุ่ม
 สามารถเขียนหน้าจอระหว่าง การแชร์ได้โดยกดปุ่มสัญลักษณ์ดินสอ
 จะแสดงไอคอนการเขียนหลากหลายรูปแบบ

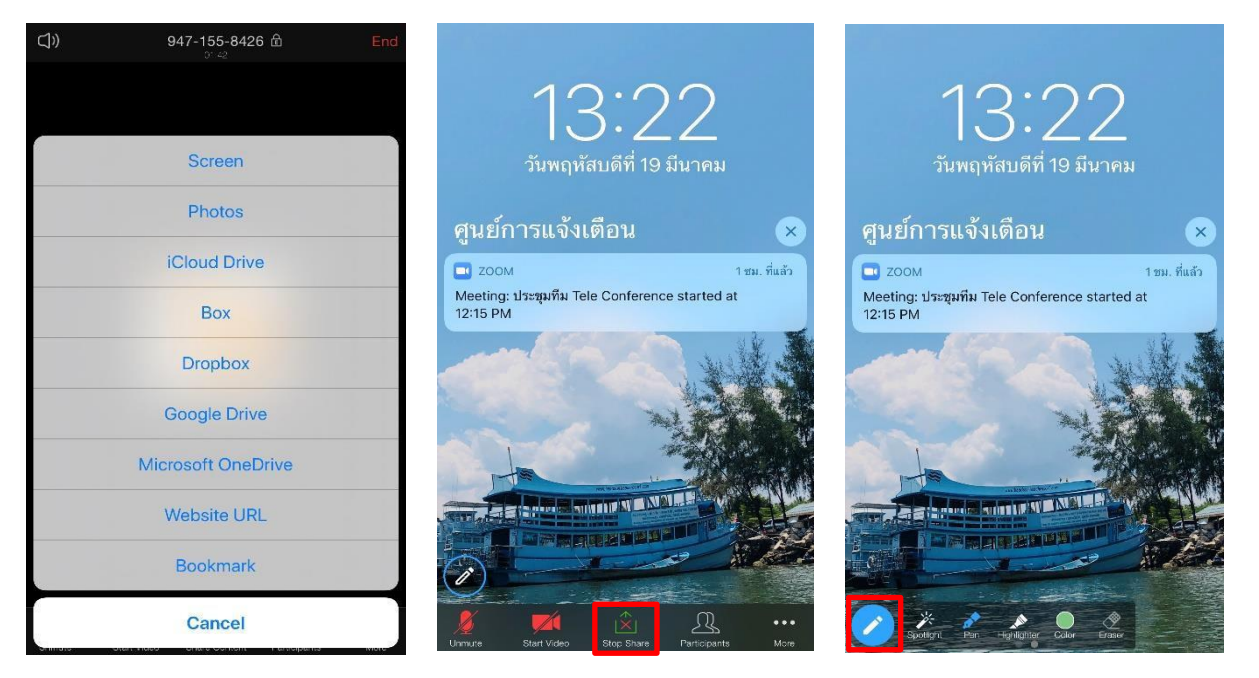

๔) สัญลักษณ์รูปคน ปุ่ม Participants เป็นเมนูที่แสดงรายชื่อผู้เข้าร่วมประชุม สามารถแชทเชิญผู้เข้าร่วม ประชุมเพิ่มได้ ปิด-เปิดเสียงพูดของผู้เข้าร่วมประชุม อีกทั้ง Host ยังสามารถจัดการ ผู้เข้าร่วมประชุมรายบุคคลได้โดย กดที่รายชื่อผู้เข้าร่วมประชุมที่ต้องการจัดการจะมีรายการให้เลือก ดังภาพ

| Close Participants (2) |       |                       |                       |
|------------------------|-------|-----------------------|-----------------------|
| Thenoon San (Host,me)  | 🖉 pai | Thenoon San (Host,me) | 20 Mai                |
| Jureeporn Sodsai       | A má  | Jureeporn Sodsai      | A MA                  |
|                        |       | Jureeporn Sodsai      |                       |
|                        |       | Chat                  |                       |
|                        |       | តើ១n<br>Make Host     | ให้เป็น Host แทน      |
|                        |       | Ask to Start Video    | ให้เปิดวิดี โอ        |
|                        |       | Rename เปลี่ยน        | ชื่อผู้เข้าร่วมประชุม |
|                        |       | Remove                |                       |
|                        |       |                       |                       |

๕) สัญลักษณ์จุดสามจุด ่ปุ่ม More เป็นเมนูตั้งค่าเพิ่มเติม (สำหรับ Virtual Background คือ ภาพพื้น หลังขณะวิดีโอคอลจะสามารถใช้งานได้กับสมาร์ทโฟนบางรุ่นเท่านั้น)

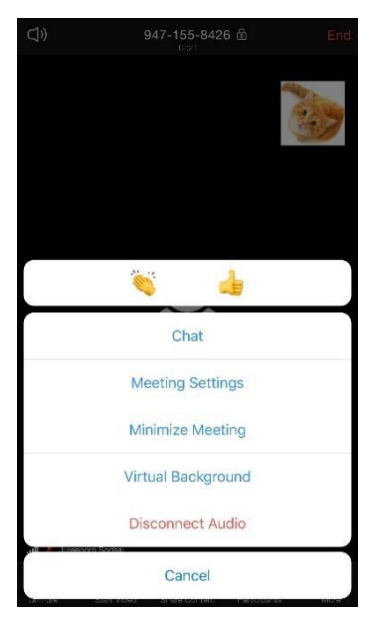

หน้าจอของระบบปฏิบัติการ IOS

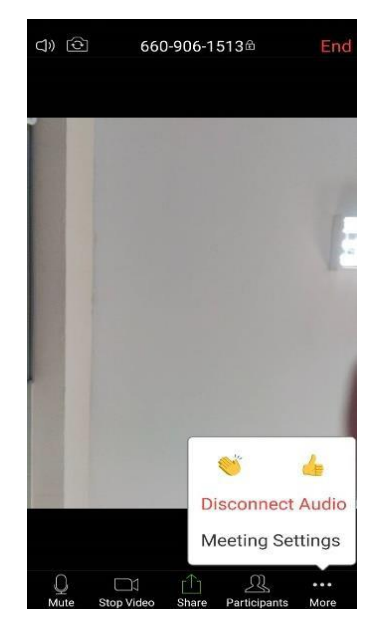

หน้าจอของระบบปฏิบัติการ Android

๖) ปุ่ม **Ind** เป็นเมนูสำหรับจบการประชุม หรือออกจากการประชุม หากต้องการออกจากการประชุม ให้กด ปุ่ม Leave Meeting โดยการเลือกเมนูนี้ห้องประชุมจะยังคงอยู่ และสุ่มหาผู้เข้าร่วมประชุมเป็น Host แทน แต่ถ้า ต้องการจบการประชุม หรือเลิกประชุมแล้ว ให้กดปุ่ม End Meeting จะเป็นการปิดการประชุมออนไลน์ทันที แม้จะมี เข้าร่วมประชุมอยู่ก็ตาม

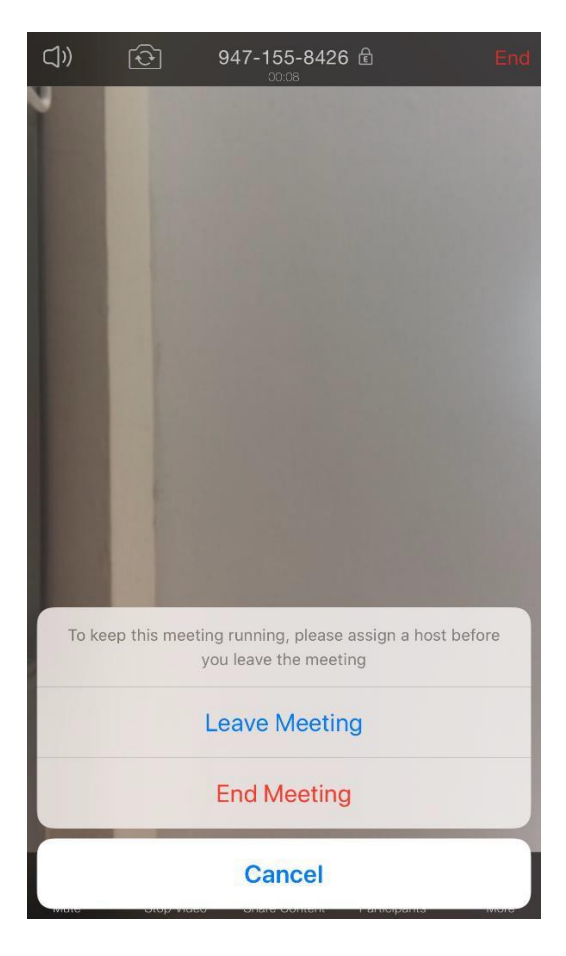

-തണ-

# การเริ่มใช้งานแอปพลิเคชัน Zoom สำหรับผู้เข้าร่วมประชุม

๑. เปิดใช้งาน Application ZOOM Cloud Meetings เพื่อลงชื่อเข้าใช้งาน โดยกดปุ่ม Sign In

### Start a Meeting Start or join a video meeting on the go

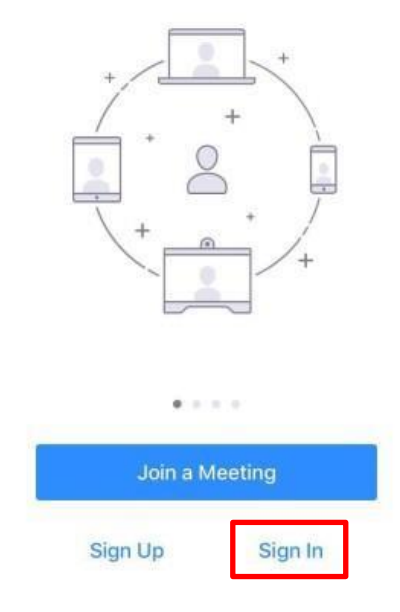

๒. เมื่อกดปุ่ม Sign In แล้วจะแสดงหน้าต่างให้กรอกข้อมูลอีเมล์ และรหัสผ่านที่กำหนดไว้ จากนั้นกดปุ่ม Sign In

| Cancel                               | Sign In          |   |
|--------------------------------------|------------------|---|
|                                      |                  |   |
|                                      | Email Address    |   |
|                                      | Password         |   |
|                                      | Sign In          |   |
|                                      | Forgot password? |   |
| OR, SIGN IN WITH                     |                  |   |
|                                      |                  |   |
| sso                                  |                  | > |
| <ul><li>SSO</li><li>Google</li></ul> |                  | > |

๓. การเข้าร่วมประชุม มี ๒ แบบ ดังนี้

๓.๑ เข้าร่วมประชุมผ่าน Link URL

๑) ผู้จัดประชุม (Host) จะทำการส่ง Link URL ของห้องประชุมให้เข้าร่วม โดย Link URL จะมี ๒ แบบ คือ Link URL แบบไม่มีรหัสผ่านกับมีรหัสผ่าน ซึ่งขึ้นอยู่กับการตั้งค่าห้องประชุมของ Host

|                                                                                                    | _ = ×              |                                                                                                    | _ = ×    |
|----------------------------------------------------------------------------------------------------|--------------------|----------------------------------------------------------------------------------------------------|----------|
| อบรม zoom 16.3.63 👤 63 া                                                                            | Q [] []            | อบรม zoom 16.3.63 👤63 📫                                                                                                    | Q [] []  |
| https://us04web.zoom.us/j/<br>4879892718<br>Join our Cloud<br>Zoom is the leader<br>in modern enter | 13.56 u.           | -<br>https://us04web.zoom.us/j/<br>133492774?<br>pwd=RINkTWY4MIZyaW8wWV<br>O1bG03bXhIQT09<br>Join our Cloud<br>Zoom is the leader<br>in modern enter | 14.31 u. |
| Link URL แบบไม่มีรหัสผ่าน                                                                           |                    | Link URL แบบมีรหัสผ่า                                                                                                    | น        |
| b) การเข้าร่วมประชุมผ่าน Link                                                                       | JRL                |                                                                                                    |          |
| <u>ระบบปฏิบัติการ IOS </u> จะแสดง                                                                   | หน้าจอแสดง URL ให้ | กดปุ่ม 📋 และเลือกเมนู เปิดด้วย                                                                                                    | 9 Safari |

| You are using an unsupported brow                                                                             | You are using an unsupported brow<br>https://us04web.zoom.us                                                  |
|----------------------------------------------------------------------------------------------------|----------------------------------------------------------------------------------------------------|
| ZOOM Support English -                                                                                        | Support English -                                                                                             |
| Copy and paste the link below in Safari or Chrome to join the meeting<br>https://us04web.zoom.us/j/6609061513 | Copy and paste the link below in Safari or Chrome to join the meeting<br>https://us04web.zoom.us/j/6609061513 |
|                                                                                                    | แชร์<br>เปิดด้วย Safari                                                                                       |
|                                                                                                    | คัดลอก                                                                                                    |
|                                                                                                    | โหลดอีกครั้ง                                                                                                  |
| Copyright ©2020 Zoom Video Communications, Inc. All rights reserved.<br>Privacy & Legal Policies              | ยกเลิก                                                                                                    |

จากนั้นจะดาวน์โหลดเข้าสู่หน้าแอปพลิเคชัน ZOOM Cloud Meetings แล้วกดปุ่ม Join with Video เพื่อเข้าสู่หน้าการ Video Conference

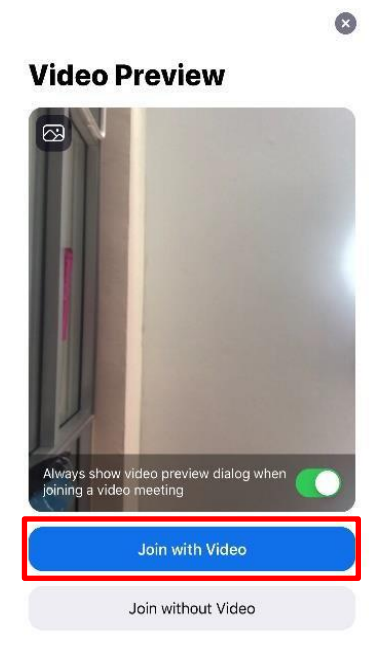

<u>ระบบปฏิบัติการ Android</u> จะให้เลือกโปรแกรมที่จะใช้เปิด ให้เลือกแอปพลิเคชัน Zoom กดปุ่ม ทุก ครั้ง เพื่อจำค่าการเปิดโปรแกรม จากนั้นจะทำการเข้าสู่หน้าการ Video Conference

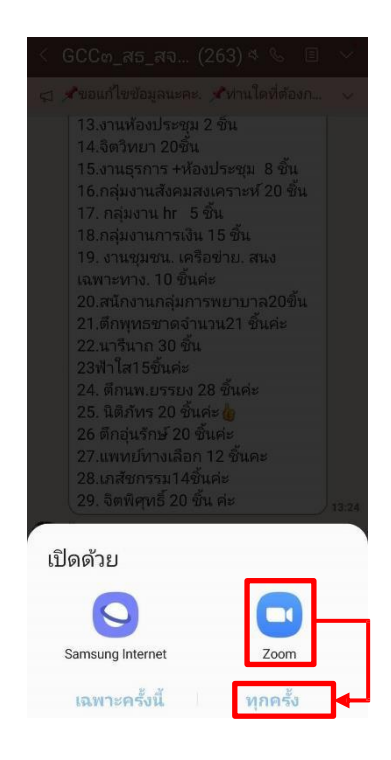

-බේ-

๓) การเข้าร่วมประชุมผ่านPersonal Meeting ID เปิดแอปพลิเคชัน ZOOM Cloud Meetings กดปุ่ม Join

| at            |    | C          |
|---------------|----|------------|
|               |    |            |
| 19<br>thedule | le | Share Scre |
|               |    |            |
|               |    |            |
|               |    |            |
|               |    |            |
| t Chattin     | tt | ng!        |
| ts            | )  |            |
|               |    |            |
|               |    |            |
|               |    |            |
| 0             | )  | )          |

กรอกเลข Personal Meeting ID ของผู้เชิญประชุม (Host) ใส่ที่ช่อง Meeting ID และสามารถเปลี่ยนชื่อ ที่แสดงเวลาเข้าร่วมประชุมที่ช่อง Screen Name

| Cancel                         | Join a Meeting                               |                 |
|--------------------------------|----------------------------------------------|-----------------|
|                                | Meeting ID                                   |                 |
|                                | 660 906 1513                                 | $\sim$          |
|                                | Join with a personal link nan<br>Screen Name | ne              |
|                                | Thenoon San                                  |                 |
|                                | Join                                         |                 |
| If you received<br>the meeting | an invitation link, tap on the lin           | k again to join |
| OIN OPTIONS                    |                                              |                 |
| Don't Conne                    | ect To Audio                                 | $\bigcirc$      |
| Turn Off My                    | Video                                        | 0               |
|                                |                                              |                 |
|                                |                                              |                 |
|                                |                                              |                 |
|                                |                                              |                 |
|                                |                                              |                 |
|                                |                                              |                 |

๔. จากนั้นจะแสดงหน้าจอดังภาพสำหรับระบบ IOS ให้เลือก Call using Internet Audio เพื่อเปิด ใช้งานอินเทอร์เน็ตสำหรับการสนทนาด้วยเสียงและภาพ ส่วนระบบ Android ให้เลือก Call via Device Audio หากไม่ มีเมนูดังกล่าว ให้ข้ามไปยังขั้นตอนต่อไป (จะพบเมื่อเข้าใช้งานครั้งแรก หากมีการแจ้งเตือนอื่น ๆ ให้ทำการกดอนุญาต ทั้งหมด) จากนั้นจะเข้าสู่หน้า Video Conference

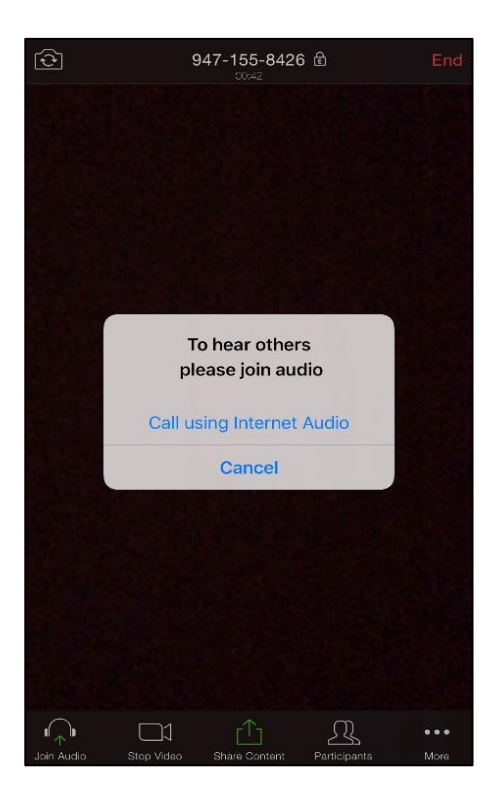

หน้าจอของระบบปฏิบัติการ IOS

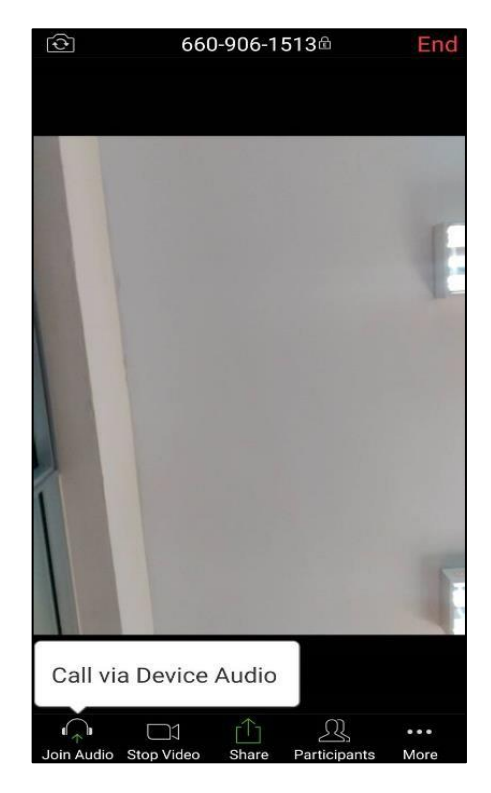

หน้าจอของระบบปฏิบัติการ Android

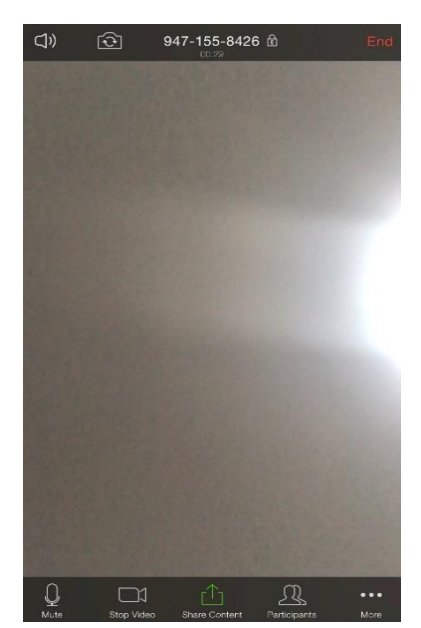

แมนูการทำงานของแอปพลิเคชัน Zoom สำหรับผู้เข้าร่วมประชุม

๑) สัญลักษณ์รูปไมโครโฟน 🖳 ปุ่ม Mute เป็นสีขาวเป็นการเปิดไมค์เพื่อพูด หากกดอีกครั้งเป็นสีแดง Unmute 🌋 จะเป็นการปิดเสียงพูด

๒) สัญลักษณ์รูปกล้องวิดีโอ 🛄 ปุ่ม Stop Video เป็นสีขาวเป็นการเปิดกล้องของตนเอง หากกดอีกครั้ง
 เป็นสีแดง Start Vi 🥰 จะเป็นการปิดกล้อง

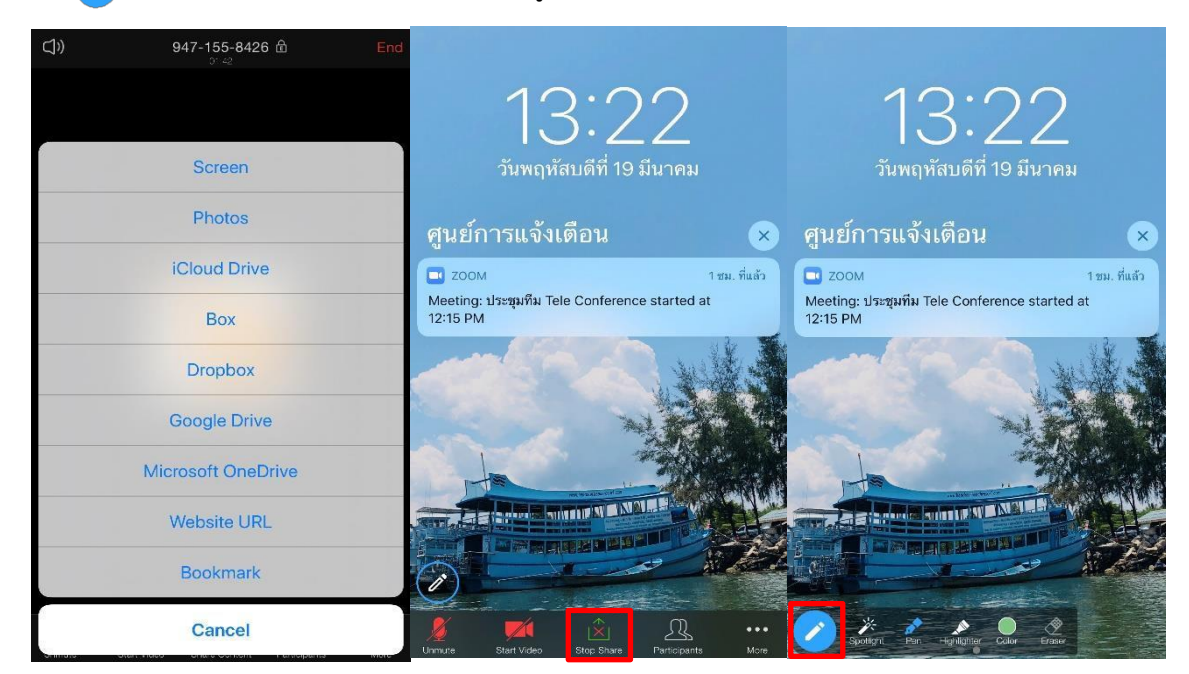

 ๔) สัญลักษณ์รูปคน <sup>2</sup> ปุ่ม Participants เป็นเมนูที่แสดงรายชื่อผู้เข้าร่วมประชุม สามารถแชทได้ โดย กดปุ่ม Chat หรือกดเลือกที่รายชื่อคนที่ต้องการแชท และสามารถเชิญผู้เข้าร่วมประชุมเพิ่มได้

| Close Participants (2)   |         | CI    | ose Participants (4)   |           |
|--------------------------|---------|-------|------------------------|-----------|
| Thenoon San (me)         |         | , L   | Jureeporn Sodsai(me)   |           |
| (Luconorn Codoni (Llast) | 8 mi    | , L   | Jureeporn Sodsai(host) | <b>92</b> |
| Sureeport Sousai (Host)  | 2 -     | K     | K Hua Hin              | 1004      |
|                          |         | 3     | 🍃 Thenoon San          |           |
|                          |         |       |                        |           |
|                          |         |       |                        |           |
|                          |         |       |                        |           |
|                          |         |       |                        |           |
| Chat Invite              |         | с     | hats                   | Invi      |
| บ้าจอของระบบปลิบัติ      | การ IOS | หบ้าจ | อของระบบปลิบัติกา      | าร An     |

๕) สัญลักษณ์จุดสามจุด ปุ่ม More เป็นเมนูตั้งค่าเพิ่มเติม (สำหรับ Virtual Background คือ ภาพ พื้น หลังขณะวิดีโอคอลจะสามารถใช้งานได้กับสมาร์ทโฟนบางรุ่นเท่านั้น) เมนู Raise Hand คือ การกดเพื่อแสดง สัญลักษณ์ต้องการจะพูด เมื่อพูดจบแล้วสามารถเอาสัญลักษณ์นั้นออก โดยการกด Lower Hand

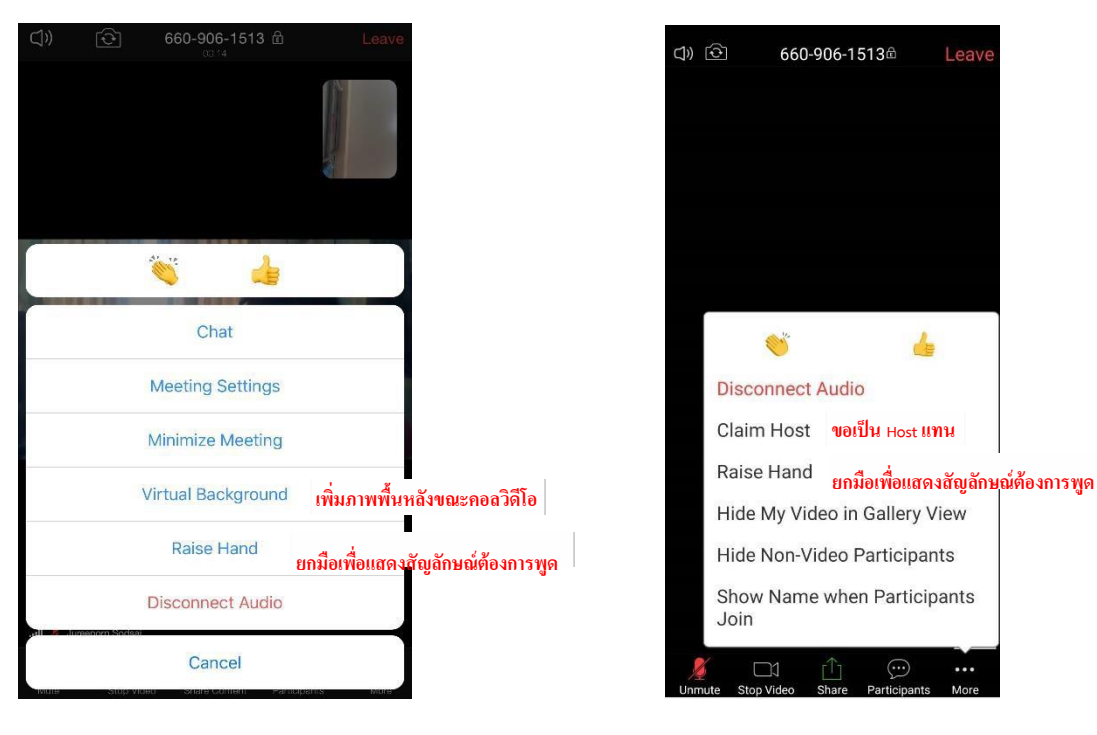

หน้าจอของระบบปฏิบัติการ IOS

หน้าจอของระบบปฏิบัติการ Android

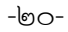

๖) ปุ่ม <sup>Leave</sup> เป็นเมนูสำหรับการออกจากการประชุมให้กดปุ่ม Leave Meeting

| $\Box$ » | $\widehat{\mathbf{O}}$ | 660-906-1513 🖻               | Leave     |
|----------|------------------------|------------------------------|-----------|
|          |                        |                              |           |
|          |                        |                              |           |
|          | Are you sure           | e that you want to leave the | meeting?  |
|          |                        | Leave Meeting                |           |
| Crimate  | 0100-110               |                              | pana wore |

-ഊെ-

# การใช้งานโปรแกรม zoom บนเครื่องคอมพิวเตอร์ PC และ Notebook

๑. เปิดใช้งานโปรแกรม ZOOM Cloud Meetings เพื่อลงชื่อเข้าใช้งาน โดยกดปุ่ม Sign In แล้วกรอกอีเมล และ รหัสผ่านที่ทำการลงทะเบียนไว้แล้วจากนั้นกดปุ่ม Sign In

| Zoom Cloud Meetings | - 0                         | × Sign In           | Sign Up Free |    |   |                       |
|---------------------|-----------------------------|---------------------|--------------|----|---|-----------------------|
|                     | zoom                        | Email               |              |    | ٩ | Sign In with SSO      |
|                     |                             | Password            | Forgot?      | or | G | Sign In with Google   |
|                     | Join a Meeting Sign In      | ✓ Keep me signed in | Sign In      |    | f | Sign In with Facebook |
|                     | Version: 4.6.7 (18176.0301) | < Back              |              |    |   |                       |

๒. เมนูต่างๆ ของโปรแกรม Zoom

๒.๑ ปุ่ม Home : หน้าหลักของโปรแกรม โดยจะมีทั้งหมด ๔ เมนู ดังนี้

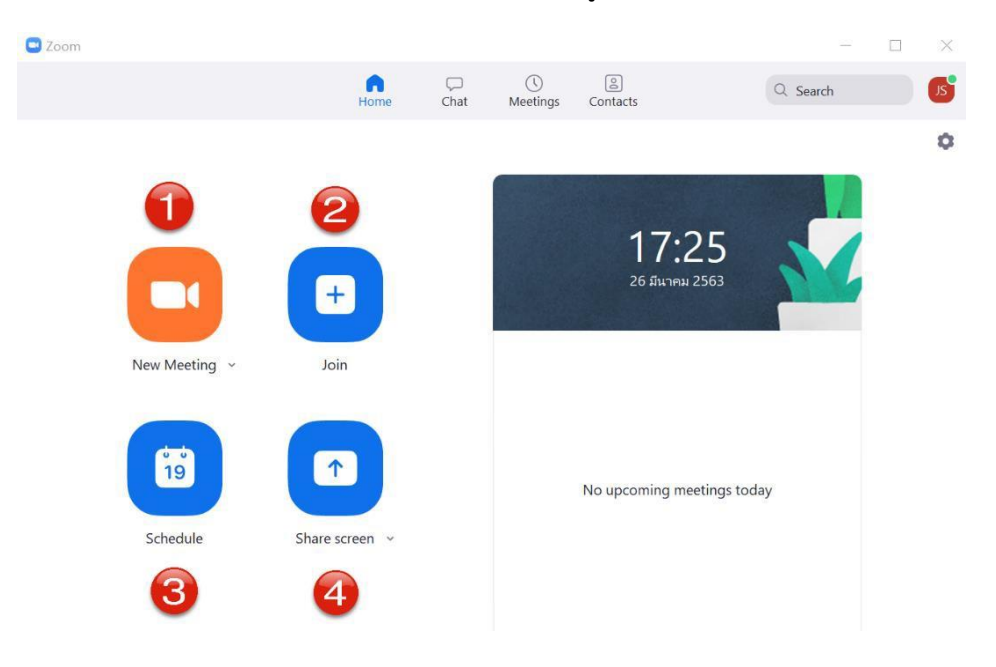

๑) New Meeting : สร้างห้องประชุม กดลูกศร <sub>New Meeting</sub> จะแสดง ID สามารถทำการคัดลอก ID หรือคัดลอกการเชิญได้ เพื่อนำไปส่งให้ผู้เข้าร่วมการประชุม

๒) Join : สำหรับเข้าร่วมประชุม เมื่อกดจะแสดงหน้าต่างให้กรอกหมายเลข ID ห้องประชุมเสร็จแล้วกดปุ่ม Join

๓) Schedule : สร้างกำหนดการของการประชุม เมื่อกดจะมีการให้ระบุรายละเอียดการประชุม โดยจะมี การผูกกับปฏิทินของผู้ใช้ เพื่อทำการแจ้งเตือนเมื่อถึงเวลาประชุม

๔) Share Screen : แชร์ข้อมูลผ่านหน้าจอ เมื่อกดจะแสดงหน้าต่างให้กรอกหมายเลข ID ห้องประชุม

🖸 Zoom X () Meetings Home ි Contacts Chat Q Search JS Thenoon San ( ☆ CM ~ Today Thenoon San 18:47 . Hi 👏 Thenoon San 18:48 สวัสดีค่ะ RECENT なび… C₄ Screenshot ∽ 🕒 File ... Message Thenoon San

๒.๓ ปุ่ม Meeting : แสดงการประชุมที่จะมาถึง และการประชุมที่ถูกบันทึกไว้ โดยจะแสดง ID ของตนเอง หากมีการกำหนดการของการประชุมไว้แล้วจะแสดงรายการการประชุมที่จะเกิดขึ้น โดยสามารถเริ่มการประชุม คัดลอก คำเชิญเข้าร่วมประชุม แก้ไขรายละเอียดการประชุม และลบกำหนดการประชุมได้ (จะแสดงตรงหน้าหลัก ด้วยเช่นกัน)

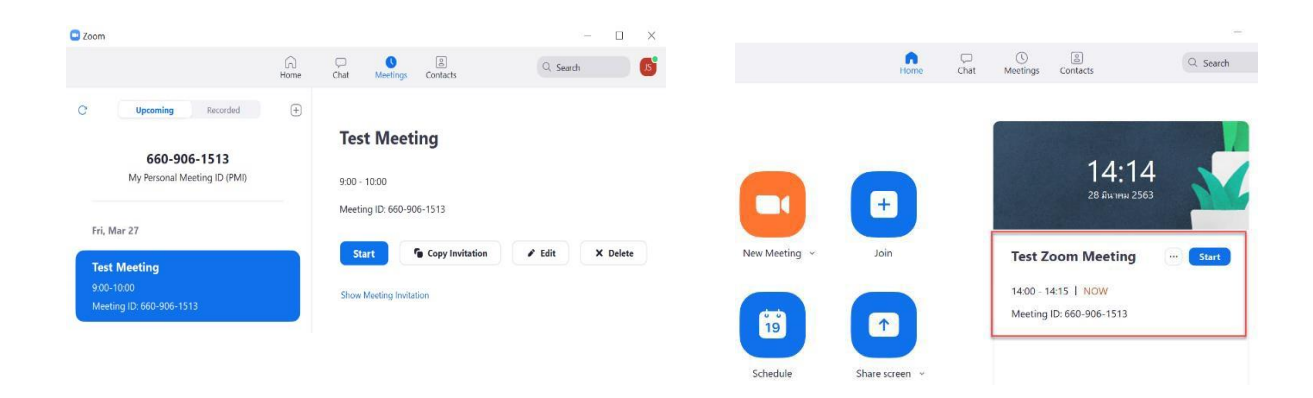

๒.๒ ปุ่ม Chat : สำหรับพูดคุย โดยกดพื้นที่ว่าง หลังปุ่ม Recent จะแสดงรายชื่อผู้ติดต่อ เลือกรายชื่อที่ จะ พูดคุย ซึ่งสามารถแชทพูดคุยแบบส่วนตัว หรือคุยเป็นกลุ่มได้ ส่งสติ๊กเกอร์ และไฟล์งานต่างๆ ได้

-මම-

-២ണ-

๒.๔ ปุ่ม Contacts : รายชื่อผู้ติดต่อ หากต้องการเพิ่มรายชื่อผู้ติดต่อให้กดปุ่ม ⊕ เลือกเมนู Add a Contact

| Zoom                        |      |              |                 | -        | $\times$ |
|-----------------------------|------|--------------|-----------------|----------|----------|
|                             | Home | Chat Meeting | s Contacts      | Q Search | JS       |
| Directory Channels          | +    |              | Thenoon         | San 🌣    |          |
| My Groups                   |      | TS           | menoon          | Sull     |          |
| > Starred                   | 0    |              | O Available     |          |          |
| ✓ External                  | 1    |              |                 |          |          |
| TS <sup>D</sup> Thenoon San |      | 🗭 Chat       | ➡ Meet          |          |          |
| > Apps                      | 0    | Email:       | robot.th1992@gm | nail.com |          |
| > Cloud Contacts            | 0    |              |                 |          |          |

๒.๕ ภาพโปรไฟล์ เป็นเมนูสำหรับการตั้งค่าบัญชีผู้ใช้ และสามารถ Sign Out ลงชื่อออก

| Zoom                         |                           |                |      |                |                             |                                                                                                    |              |
|------------------------------|---------------------------|----------------|------|----------------|-----------------------------|----------------------------------------------------------------------------------------------------|--------------|
|                              |                           | Home           | Chat | ()<br>Meetings | 2<br>Contacts               | Q Search                                                                                                    |              |
| New Meetin<br>19<br>Schedule | g ~ Joi<br>Joi<br>Share 1 | in<br>Receen v |      |                | 15<br>27 duy<br>No upcoming | Jureeporn Sodai<br>jureaporn 2502/20@mail.a<br>Add a Personal Note<br>Settings<br>Available<br>Away<br>Do not disturb<br>Change My Picture<br>Try Top Features<br>Help<br>Check for Updates | BASIC<br>com |
|                              |                           |                |      |                |                             | Switch Account<br>Sign Out                                                                                                    |              |
|                              |                           |                |      |                |                             | Buy a License                                                                                                    |              |

๒.๖ ปุ่มตั้งค่า 🔹 ใช้หรับการตั้งค่าต่างๆ ภายในโปรแกรม Zoom

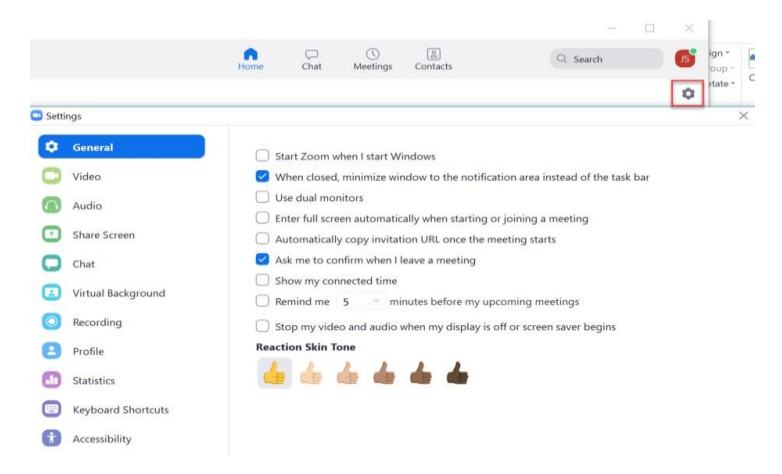

๓. การสร้างห้องประชุม
 ๓.๑ การสร้างห้องประชุมทันที
 ๑) กดปุ่ม New Meeting

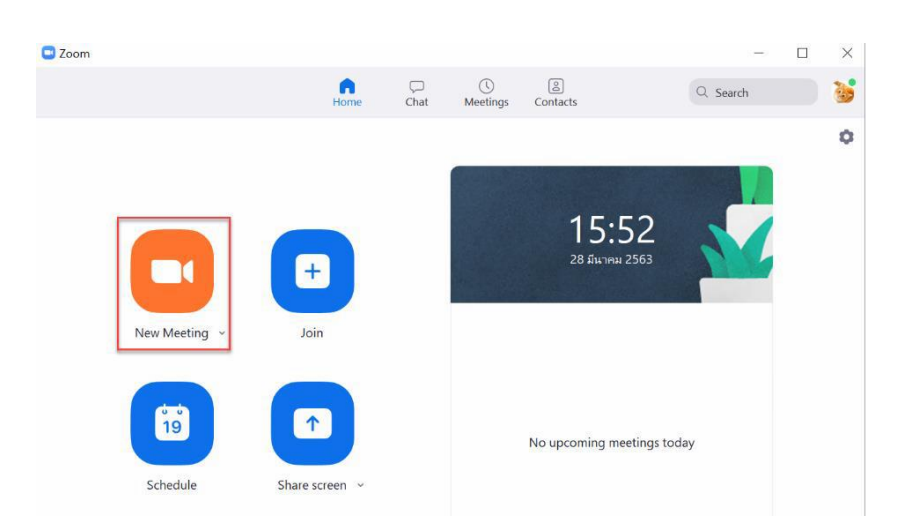

๒) การตั้งค่าเมื่อเริ่มต้นใช้งานโปรแกรม Zoom จะมีตัวเลือกให้เปิดการใช้เสียง ปุ่ม Join with Computer Audio สามารถติ๊กช่องด้านล่างเพื่อให้เปิดการใช้เสียงอัตโนมัติ เมื่อเข้าร่วมการประชุมอื่นๆ จากนั้นจะเข้าสู่หน้า Video Conference

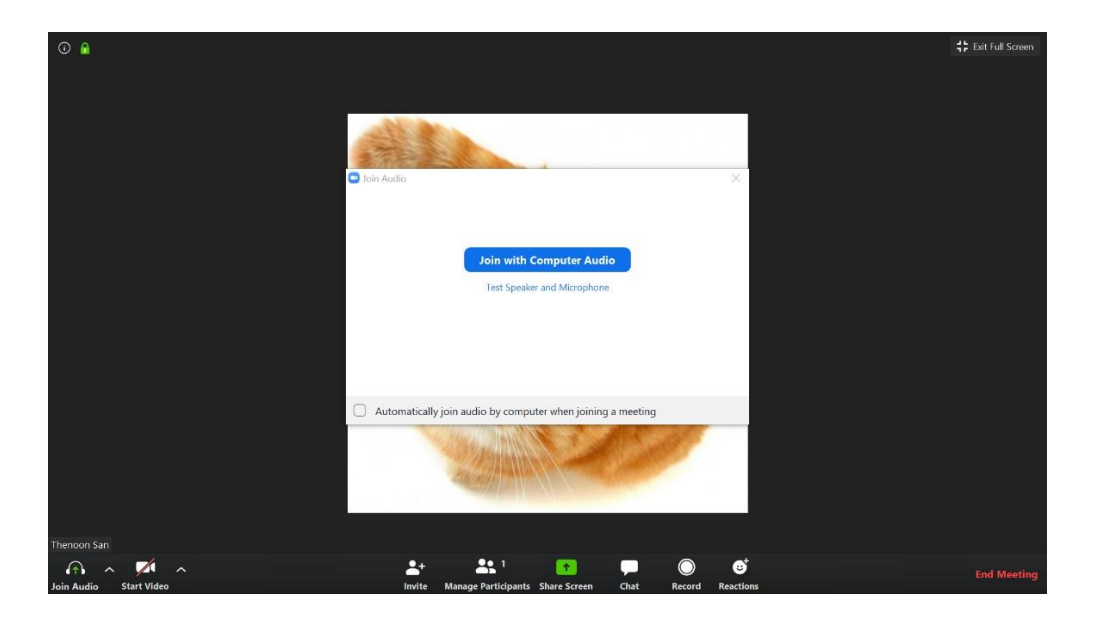

-୭୯-

- ๓.๒ การสร้างห้องประชุมโดยกำหนดตารางเวลา
  - ๑) กดปุ่ม Schedule

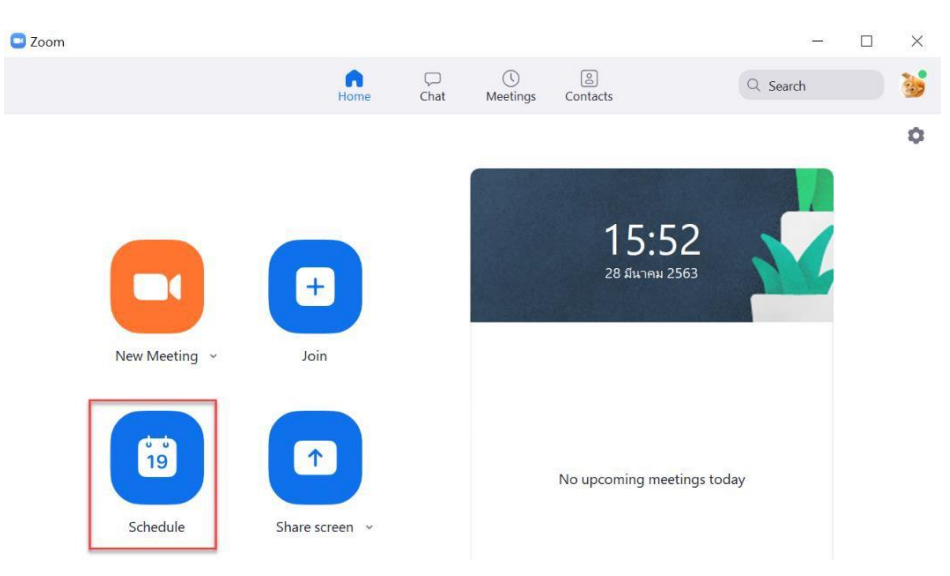

๒) จากนั้นจะแสดงหน้าต่างให้กรอกรายละเอียดกำหนดการของการประชุม เมื่อกำหนดเสร็จแล้วกดปุ่ม Schedule โปรแกรมจะแสดงหน้าต่างเพื่อขอเข้าถึงปฏิทินเพื่อทำการแจ้งเตือนเมื่อถึงเวลาการประชุม

| Test Zoom                                                                       | Meeting<br>Meeting                                                                                                    |
|---------------------------------------------------------------------------------|----------------------------------------------------------------------------------------------------|
| 1030 20011                                                                      | วันพื้นอยาวอาอารอัล                                                                                                    |
| Start:                                                                          | ส. มีนาคม 28, 2020 V 17:00                                                                                                    |
| Duration:                                                                       | 0 hour  v 30 minutes v ระยะเวลาในการ                                                                                                    |
| Recurrin                                                                        | g meeting Time Zone: Bangkok 🗸                                                                                                    |
| Generati                                                                        | e Automatically • Personal Meeting ID 947-155-8426                                                                                                    |
| Generat Generat Password Require Video Host: O O                                | e Automatically • Personal Meeting ID 947-155-8426<br>meeting password <u>กำหนดรหัสผ่านในการเข้าร่วม</u><br>n · Off Participants: • On · Off                                                    |
| Generat Password Require Video Host: O O Audio Telephor Dial in from            | e Automatically Personal Meeting ID 947-155-8426<br>meeting password <u>กำหนดรหัสผ่านในการเข้าร่วม</u><br>n Off Participants: On Off<br>ne Ocomputer Audio Telephone and Computer Audio<br>Edit |
| Generat  Password Require  Video Host: O O Audio Telephor Dial in from Calendar | e Automatically Personal Meeting ID 947-155-8426<br>meeting password <u>กำหนดรหัสผ่านในการเข้าร่วม</u><br>n Off Participants: On Off<br>ne Ocomputer Audio Telephone and Computer Audio<br>Edit |

๔. การเข้าร่วมการประชุม

๔.๑ การเข้าร่วมประชุมผ่าน Link URL

๑) ให้ทำการกด Link URL ที่ต้องการเข้าร่วมประชุม

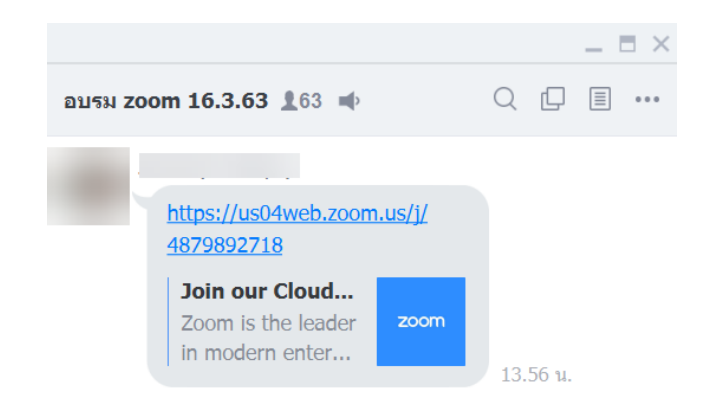

๒) จากนั้นจะแสดงหน้าต่างให้เปิดโปรแกรม กดปุ่ม Open Zoom เพื่อเปิดหน้า Video Conference

| zoom | Open Zoom?                                                               | Support English 🛩 |
|------|--------------------------------------------------------------------------|-------------------|
|      | https://us04web.zoom.us wants to open this application. Open Zoom Cancel |                   |
|      | Launching                                                                |                   |
|      |                                                                          |                   |
|      | Please click Open Zoom Meetings if you see the system dialog.            |                   |
|      |                                                                          |                   |

๓) กดปุ่ม Join with Computer Audio เพื่อเปิดใช้เสียงจากคอมพิวเตอร์ หากต้องการให้เปิดการใช้เสียง อัตโนมัติให้เลือกที่ Automatically join audio... ที่ด้านล่าง

| Meeting Topic: | Jirarat Hong's Personal Meeting Roo                  | om            |  |
|----------------|------------------------------------------------------|---------------|--|
| Host:          |                                                      | ×             |  |
| Invitatio      |                                                      |               |  |
| Particip       | Join with Computer Audio Test Speaker and Microphone |               |  |
|                | oin audio by computer when joining a meeting         | 6             |  |
| Join Audio     | Share Screen                                         | Invite Others |  |

๔.๒ การเข้าร่วมประชุมผ่าน Personal Meeting ID

๑) กดปุ่ม Join ที่หน้าหลัก จากนั้นจะแสดงหน้าต่าง ให้กรอกหมายเลข Personal Meeting ID ของห้องประชุม และกรอกชื่อที่ต้องการจะให้แสดงขณะเข้าร่วมประชุมเสร็จเรียบร้อยกดปุ่ม Join

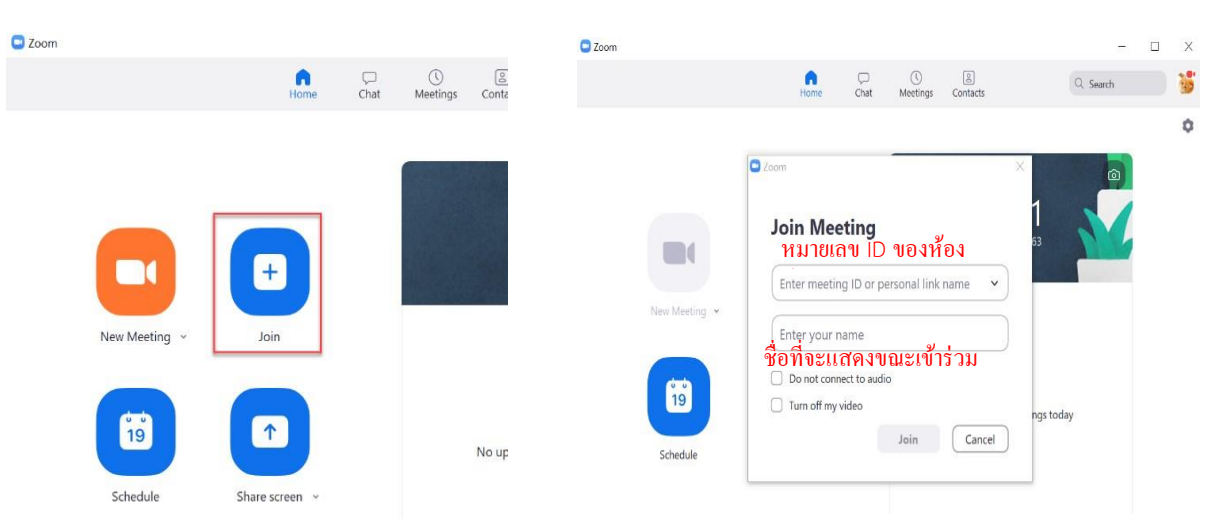

### ๕. เมนูต่าง ๆ ในหน้า Video Conference

| Zoom Meeting ID: 947-155-8426 |            |                     |              |   |      |            |           |  | -       | ٥     | ×    |
|-------------------------------|------------|---------------------|--------------|---|------|------------|-----------|--|---------|-------|------|
| • <sup>1</sup>                |            |                     |              |   |      |            |           |  | C Enter |       | een  |
|                               |            |                     |              |   |      |            |           |  |         |       |      |
|                               |            |                     |              |   |      |            |           |  |         |       |      |
|                               |            |                     |              |   |      |            |           |  |         |       |      |
|                               |            |                     |              |   |      |            |           |  |         |       |      |
|                               |            |                     |              |   |      |            |           |  |         |       |      |
|                               |            |                     |              |   |      |            |           |  |         |       |      |
|                               |            |                     |              |   |      |            |           |  |         |       |      |
|                               |            |                     |              |   |      |            |           |  |         |       |      |
|                               |            |                     |              |   |      |            |           |  |         |       |      |
|                               |            |                     |              |   |      |            |           |  |         |       |      |
|                               |            |                     |              |   |      |            |           |  |         |       |      |
|                               |            |                     |              |   |      |            |           |  |         |       |      |
|                               |            |                     |              |   |      |            |           |  |         |       |      |
|                               |            |                     |              |   |      |            |           |  |         |       |      |
|                               |            |                     |              |   |      |            |           |  |         |       |      |
|                               |            |                     |              |   |      |            |           |  |         |       |      |
| Thorson Can                   |            |                     |              |   |      |            |           |  |         |       |      |
|                               | <b>9</b> + | <b>1</b>            |              | ^ |      | $\bigcirc$ | đ         |  |         |       |      |
| Mute Stop Video               | Invite     | Manage Participants | Share Screen | ~ | Chat | Record     | Reactions |  | En      | d Mee | ting |

๕.๑ สัญลักษณ์รูปไมโครโฟน ปุ่ม Mute เป็นสีขาวเป็นการเปิดไมค์เพื่อพูด หากกดอีกครั้งเป็นสีแดง
 Unmute งะเป็นการปิดเสียงพูด หากต้องการตั้งค่าเพิ่มเติมให้กดลูกศรหลังไมโครโฟน

๕.๒ สัญลักษณ์รูปกล้องวิดีโอ งาน สแดง Start Video งาน จะเป็นการปิดกล้อง หากต้องการตั้งค่าเพิ่มเติมให้กดลูกศรหลังกล้องวิดีโอ

๕.๓ สัญลักษณ์รูปคน 🚔 ปุ่ม Invite เป็นเมนูสำหรับเชิญผู้เข้าร่วมประชุม โดยสามารถจะ เชิญผ่านอีเมล คัดลอก Link URL หรือคัดลอกคำเชิญได้ ๕.๔ สัญลักษณ์รูปคนสองคน นิยุ ปุ่ม Manage Participants เป็นเมนูที่แสดงรายชื่อผู้เข้าร่วมประชุม สามารถ แชทได้ ปิด-เปิดเสียงพูดของผู้เข้าร่วมประชุม อีกทั้ง Host ยังสามารถจัดการผู้เข้าร่วมประชุมรายบุคคลได้ โดยกดที่ รายชื่อผู้เข้าร่วมประชุมที่ต้องการจัดการ

๕.๕ สัญลักษณ์รูปแชร์ มีมหรรณ์ ปุ่ม Share Screen ใช้แชร์ข้อมูลต่างๆ ผ่านหน้าจอของ Host ซึ่งมีให้เลือก หลากหลายรูปแบบตามต้องการ

๑) กดปุ่ม Share Screen เลือกหน้าต่างที่ต้องการแชร์ โดยจะสามารถเลือกหน้าจอที่เปิดใช้งาน กระดานไวท์ บอร์ด และสมาร์ทโฟนได้ เมื่อเลือกแล้วกดปุม Share

|                                                                                                    | Basic Advar                                                                                                    | nced Files                           |                                                                                                    |
|----------------------------------------------------------------------------------------------------|----------------------------------------------------------------------------------------------------|--------------------------------------|----------------------------------------------------------------------------------------------------|
| Screen                                                                                                    | Whiteboard                                                                                                    | Phone/Pad                            |                                                                                                    |
| A space with the space of the space of the s | An and a second second s |                                      | The second second secon |
| Participation of the second second seco                                                                                                    |                                                                                                    | Snagit Editor - Jä.a. 30, 2020 14:1- | Snagit Capture                                                                                                    |
|                                                                                                    | paper_4_5e6b30bc883265e6b30 0                                                                                                    |                                      |                                                                                                    |

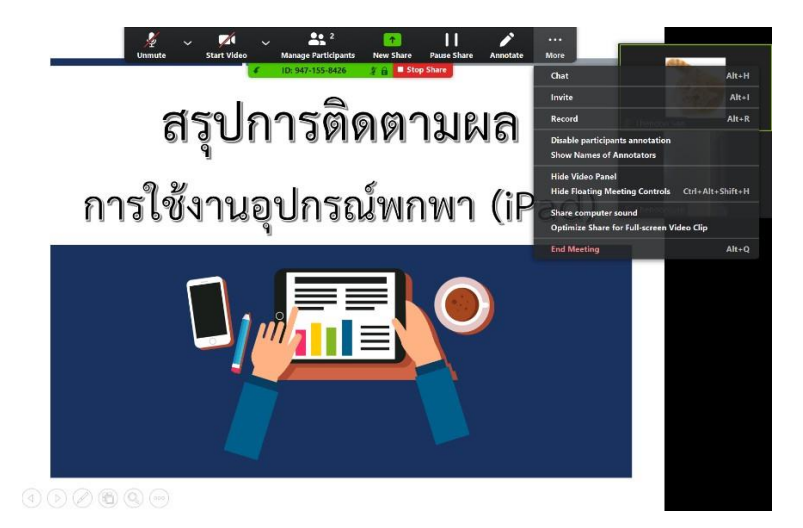

๕.๖ ปุ่ม Chat ใช้สำหรับสนทนา และส่งไฟล์งานให้กับผู้เข้าร่วมประชุมคนอื่นได้ โดยสามารถเลือกสนทนากับทุก คน หรือเลือกเฉพาะคนได้

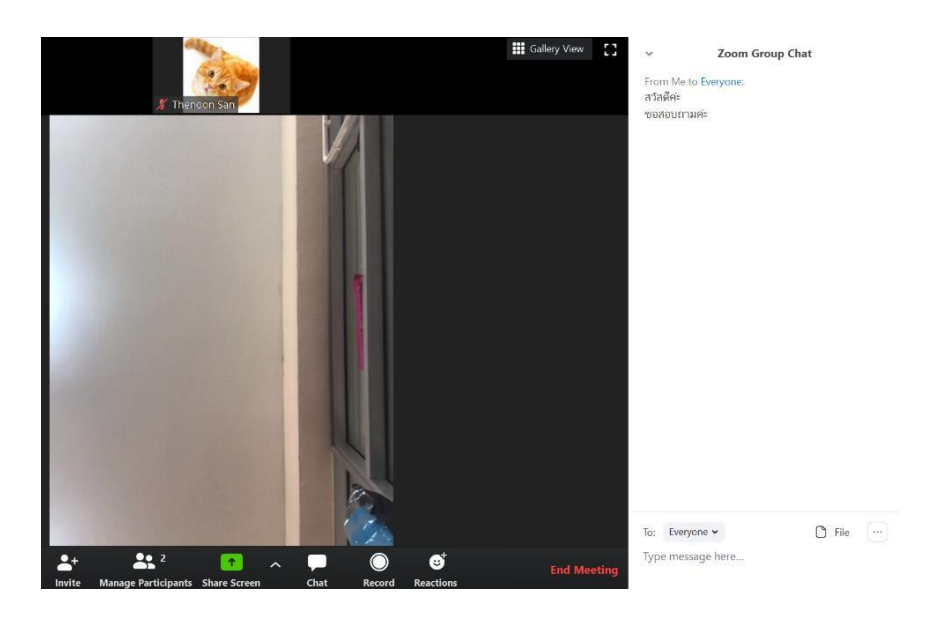

๕.๗ ปุ่ม Record ใช้สำหรับบันทึกวิดีโอการประชุม หากไม่ได้มีการตั้งค่าเพิ่มเติมไฟล์จะถูกเก็บไว้ในโฟลเดอร์ Documents >> โฟลเดอร์ Zoom

๕.๘ ปุ่ม Reactions ใช้สำหรับส่งสัญลักษณ์ โดยจะแสดงอยู่บริเวณรูปภาพวิดีโอของตนเอง สักพักจะหายไปเอง
 ๕.๘ End Meeting เป็นเมนูสำหรับจบการประชุม หรือออกจากการประชุม หากต้องการออกจากการประชุมให้กด
 ปุ่ม Leave Meeting โดยการเลือกเมนูนี้ห้องประชุมจะยังคงอยู่ และสุ่มหาผู้เข้าร่วมประชุมเป็น Host แทน แต่ถ้า
 ต้องการจบการประชุม หรือเลิกประชุมแล้ว ให้กดปุ่ม End Meeting จะเป็นการปิดการประชุมออนไลน์ทันที แม้จะมี
 เข้าร่วมประชุมอยู่ก็ตาม

### ข้อแนะนำและข้อควรรู้ในการประชุมออนไลน์

๑. การเข้าประชุม ผู้เข้าร่วมประชุมควรปิดเสียงก่อนทุกครั้ง เพื่อป้องกันเสียงรบกวน

๒. แอปพลิเคชัน ZOOM Cloud Meetings ค่อนข้างใช้งานแบตเตอรี่มาก อาจทำให้แบตเตอรี่หมดเร็ว

๓. ผู้ที่จัดประชุมจะต้อง Login ก่อนทุกครั้ง ถึงจะสามารถสร้างห้องประชุมได้ แต่ผู้เข้าร่วมประชุมสามารถเข้า ร่วมประชุมได้ โดยไม่ต้อง Login

๔. ผู้ที่จัดประชุม หากต้องการนำเสนอไฟล์งานต่างๆ ควรใช้คอมพิวเตอร์ PC หรือ Notebook ในการนำเสนอ จะเหมาะสมที่สุด

๕. หากต้องการให้ผู้เข้าร่วมประชุมคนอื่นนำเสนอ ผู้เป็น Host ต้องทำการหยุดแชร์หน้าจอของตนเองก่อน และเปิดไมโครโฟนให้กับผู้ที่จะนำเสนอ โดยไม่ต้องมีการเปลี่ยนแปลงผู้เป็น Host

๖. สำหรับโปรแกรม Zoom เวอร์ชั่นทดลองใช้ไม่มีค่าใช้จ่าย แต่จะมีข้อจำกัดด้านเวลา เมื่อประชุมออนไลน์
 ครบ ๔๐ นาที โปรแกรมจะทำการปิดโดยอัตโนมัติ ต้องเชื่อมต่อใหม่หากต้องการประชุมต่อเนื่อง

\_\_\_\_\_